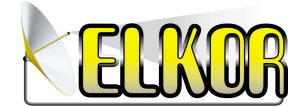

° Aprire l'applicativo General\_VMS\_Mac\_Eng\_V1.20.0.12\_2016\_08\_01.dmg

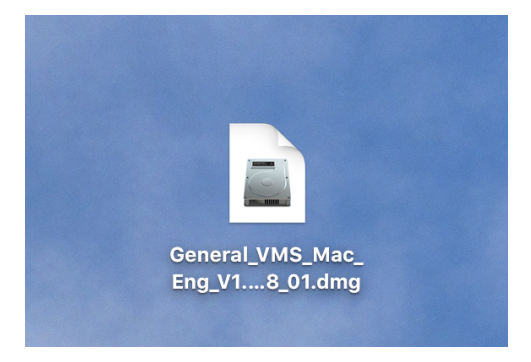

° Spostare VMS nella cartella Applicazioni

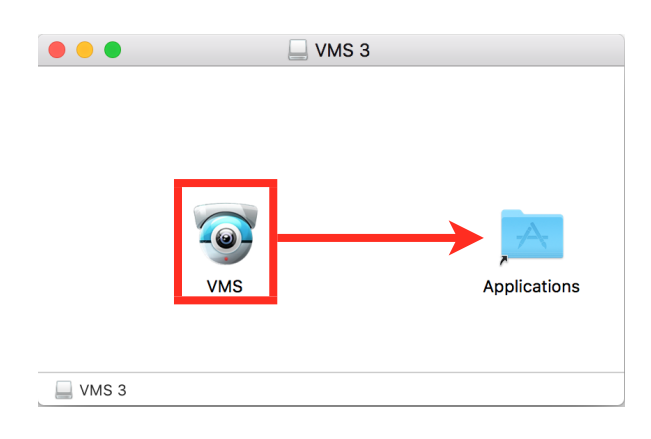

° Aprire l'Applicazione VMS ed accedere con:

UserName: admin

Password:

| VMS              |                                  |
|------------------|----------------------------------|
|                  |                                  |
| UserName:        | admin                            |
| Password:        |                                  |
| <b>√</b> Remembe | r Password                       |
| ОК               | Cancel                           |
|                  |                                  |
| Elkor El         | lectronics s.n.c.<br>ww.elkor.it |

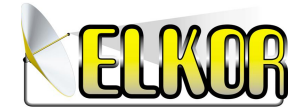

° Nella finestra che si apre premere Consenti

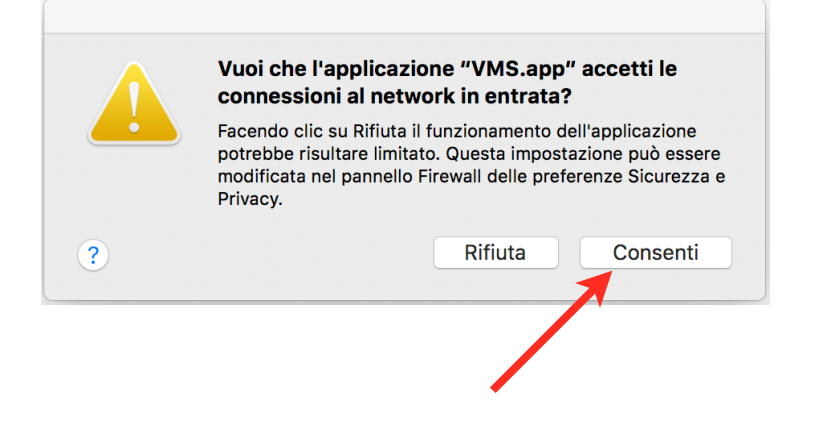

° Entrare su Device Manager

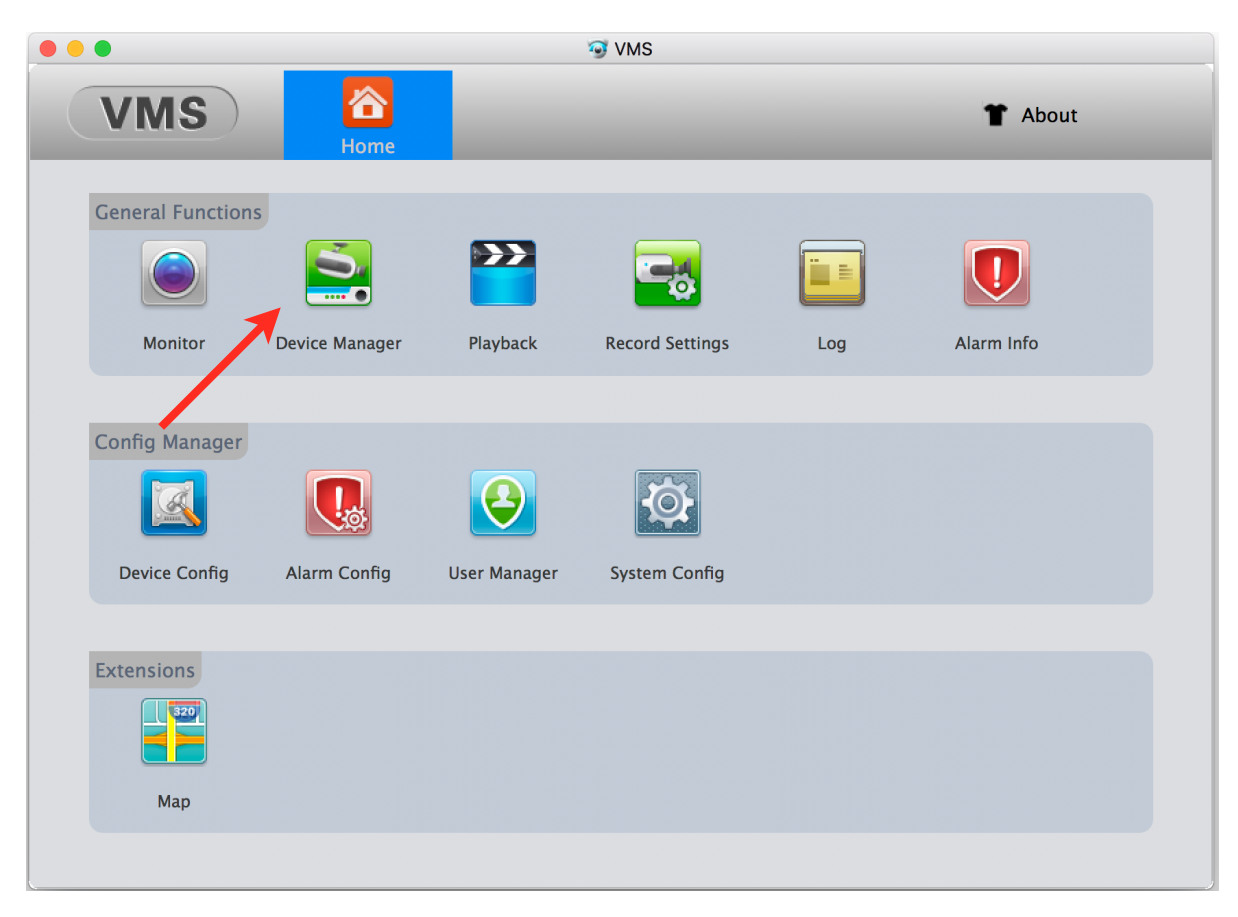

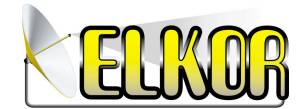

#### ° Premere Manual Add

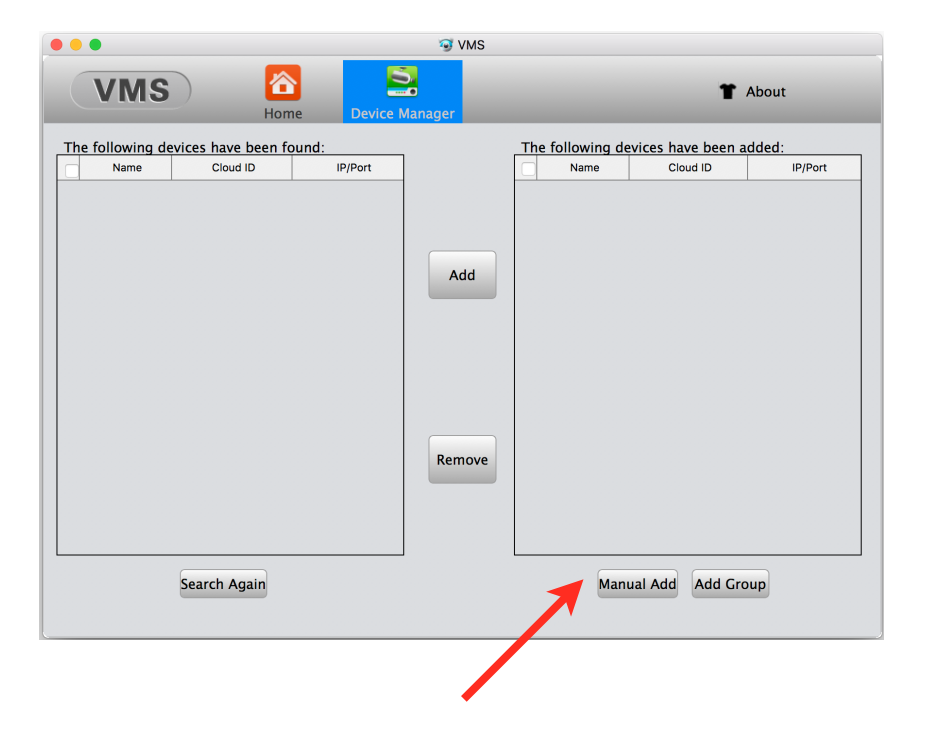

° Inserire i dati di accesso e premere OK

|                                      |                             | 🧐 VM                                                                                   | IS                        |                      |                                |                  |
|--------------------------------------|-----------------------------|----------------------------------------------------------------------------------------|---------------------------|----------------------|--------------------------------|------------------|
| VMS                                  | Home D                      | evice Manager                                                                          |                           |                      | <b>*</b> 4                     | About            |
| The following devices have Name Clou | e been found:<br>d ID IP/Po | rt                                                                                     | The                       | following de<br>Name | vices have been ac<br>Cloud ID | Ided:<br>IP/Port |
|                                      |                             | •                                                                                      |                           |                      |                                |                  |
|                                      |                             | Device Name<br>Group:<br>IP/Domain:<br>Port:<br>UserName:<br>Password:<br>Save And Cor | Default<br>34567<br>admin | Group<br>OK Car      | ⇒<br>ncel                      |                  |
| Search A                             | gain                        |                                                                                        |                           | Manu                 | al Add Add Grou                | qu               |

Elkor Electronics s.n.c. www.elkor.it

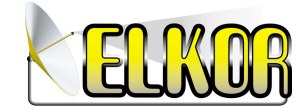

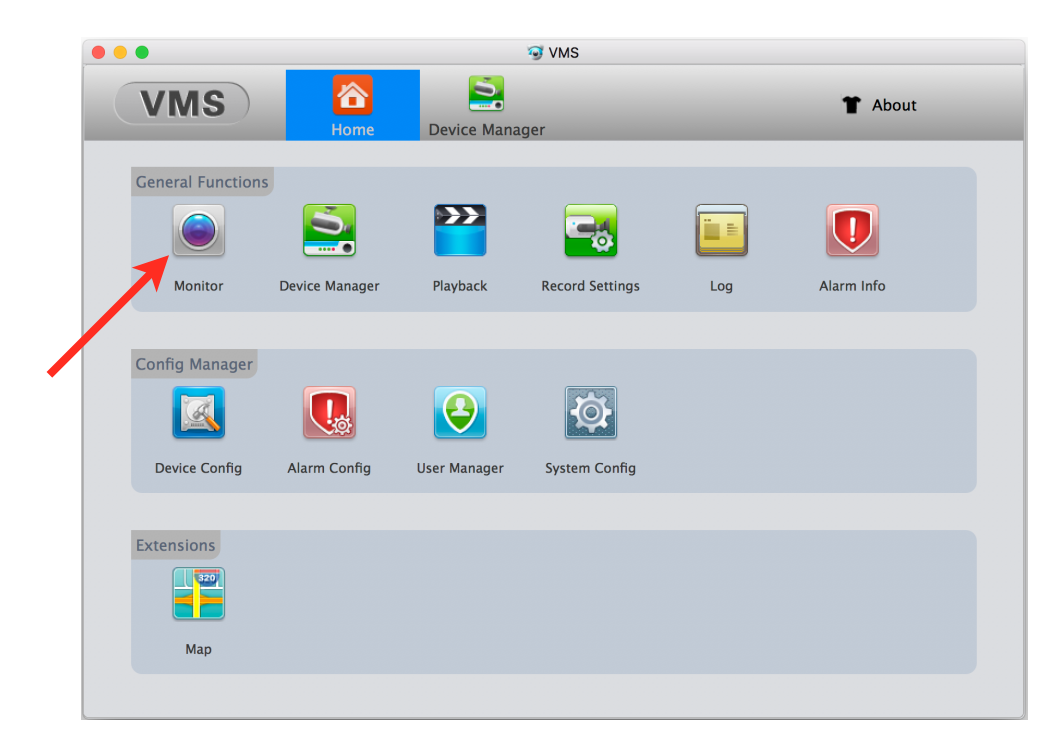

° Tornare sulla Home, le telecamere sono visibili su Monitor

° Per attivare lo streaming fare doppio click sulle telecamere

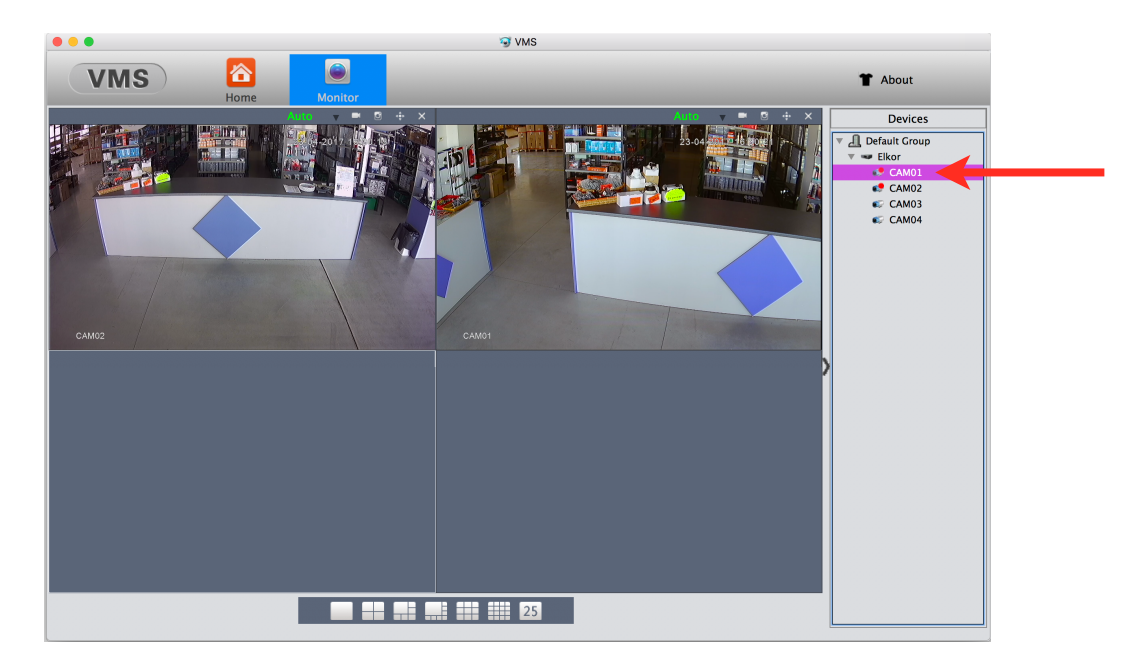

Elkor Electronics s.n.c. www.elkor.it